## **Upload Audio on DVIDS DIRECT**

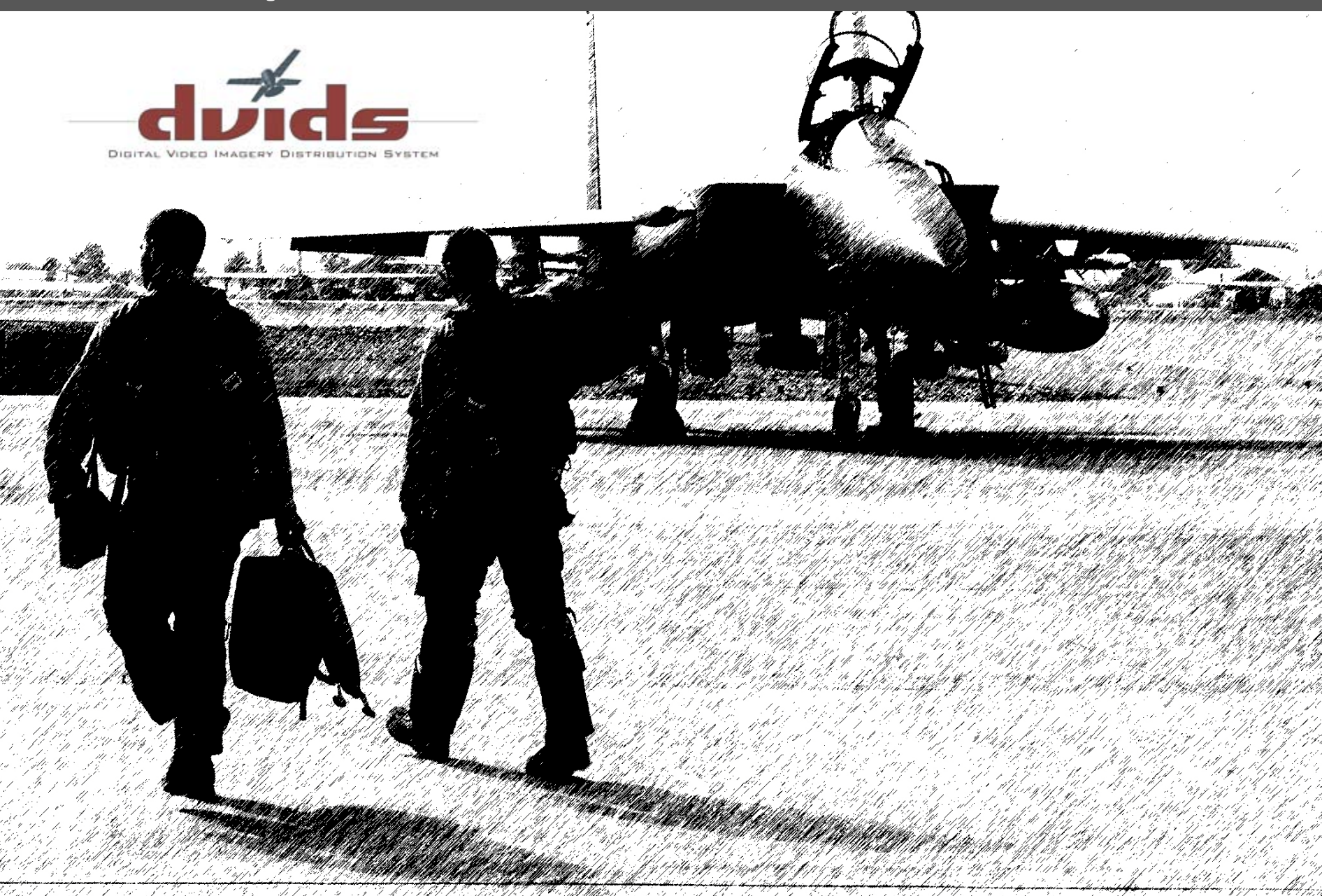

## Navigate to http://direct.dvidshub.net

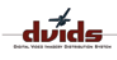

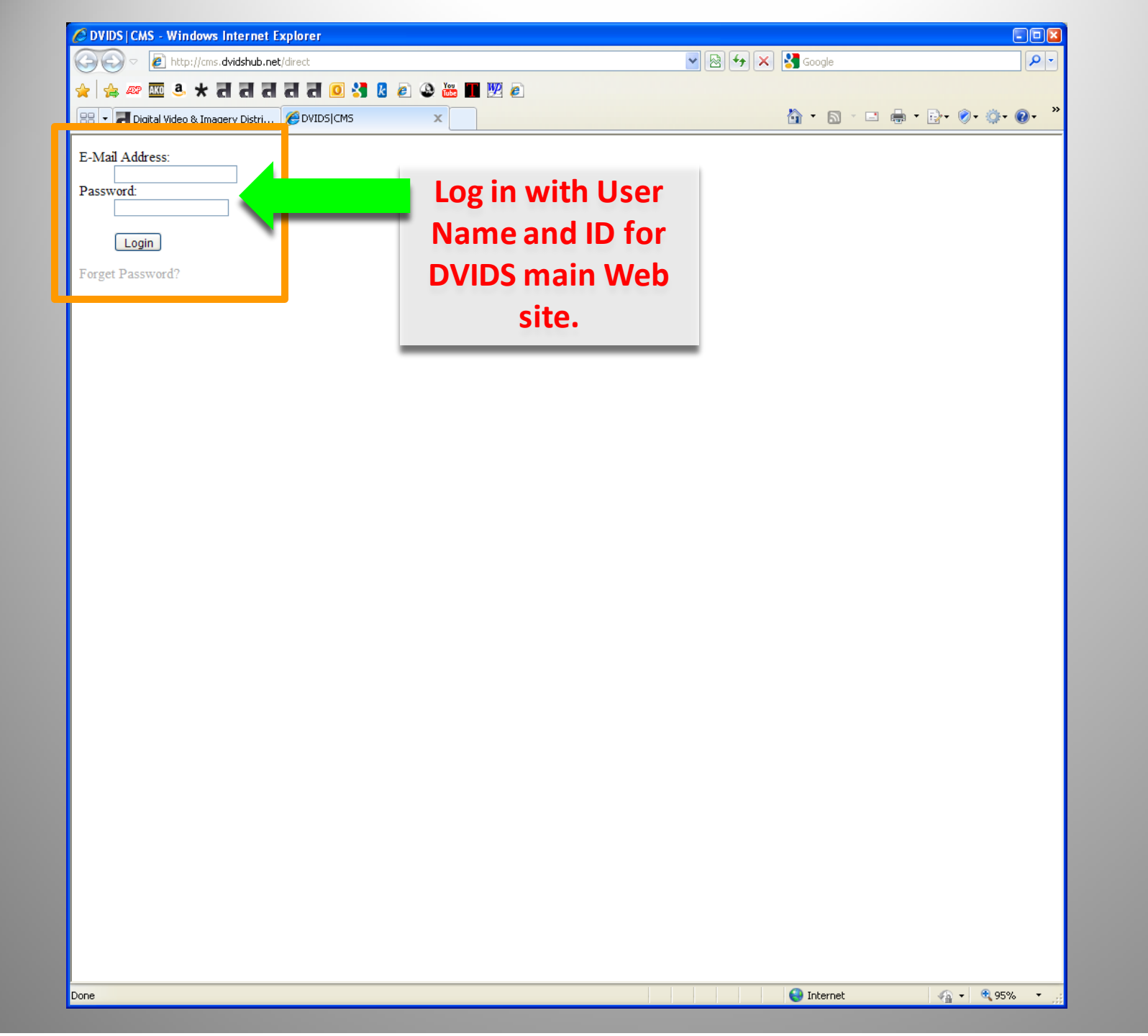

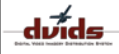

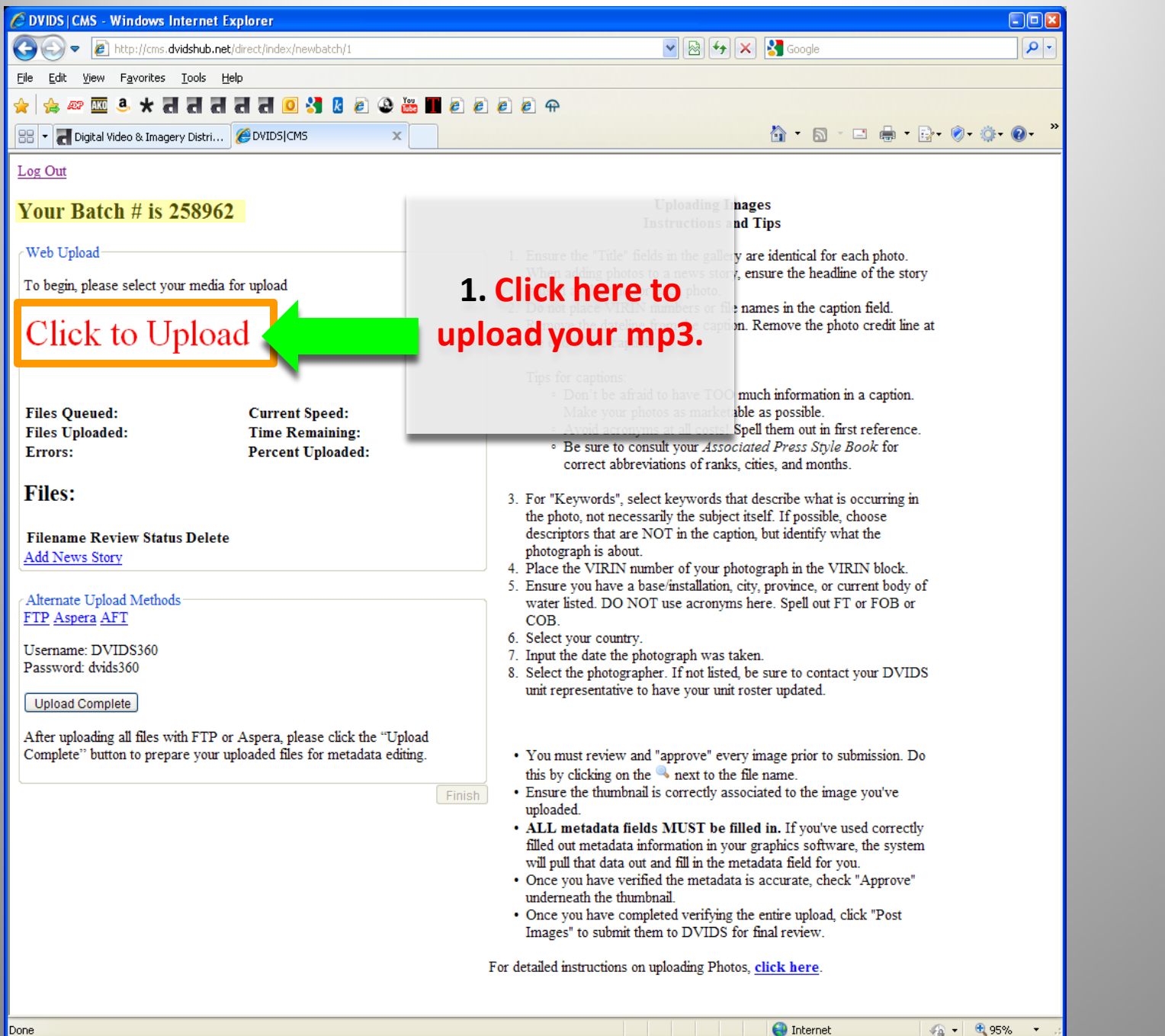

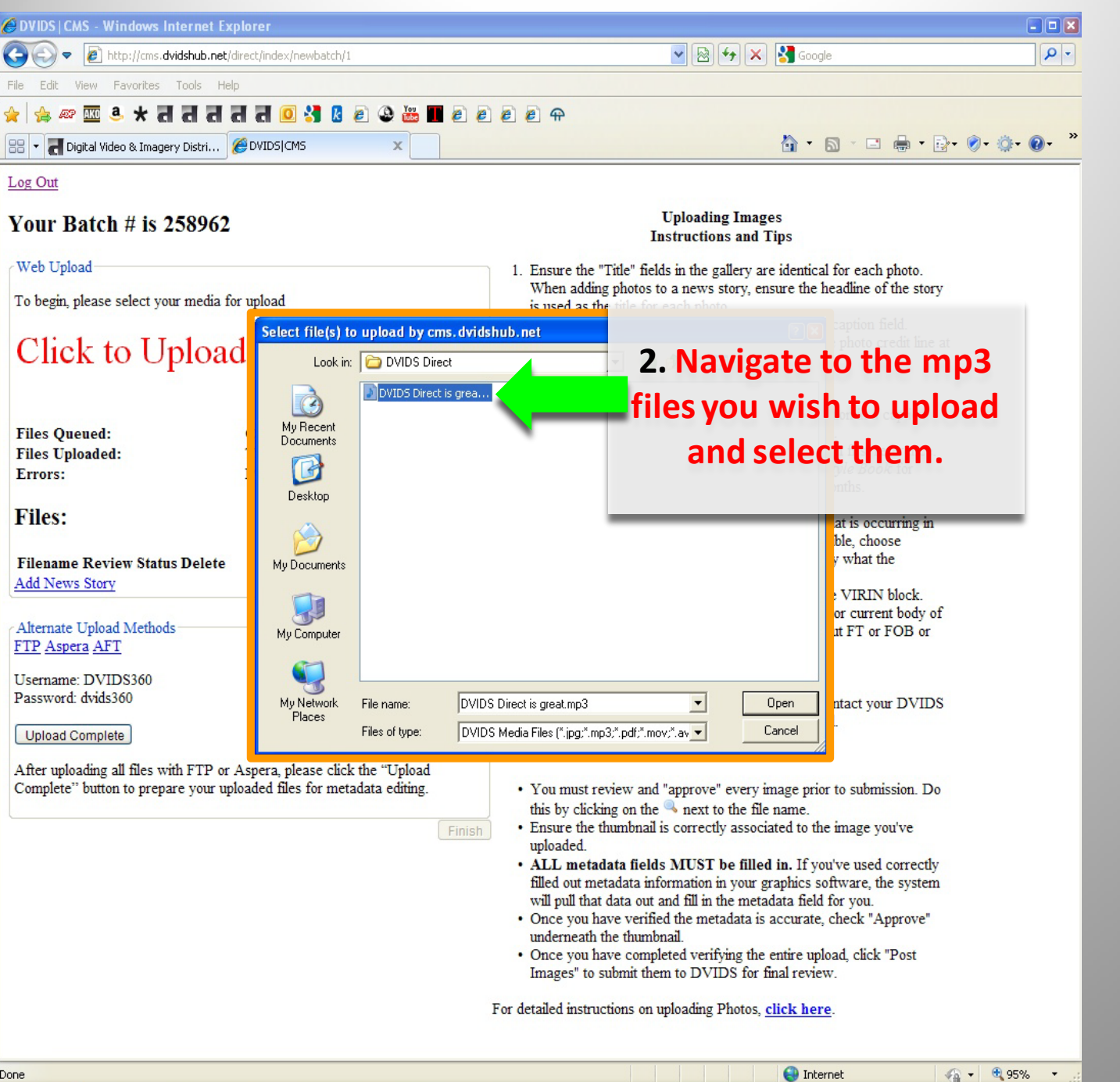

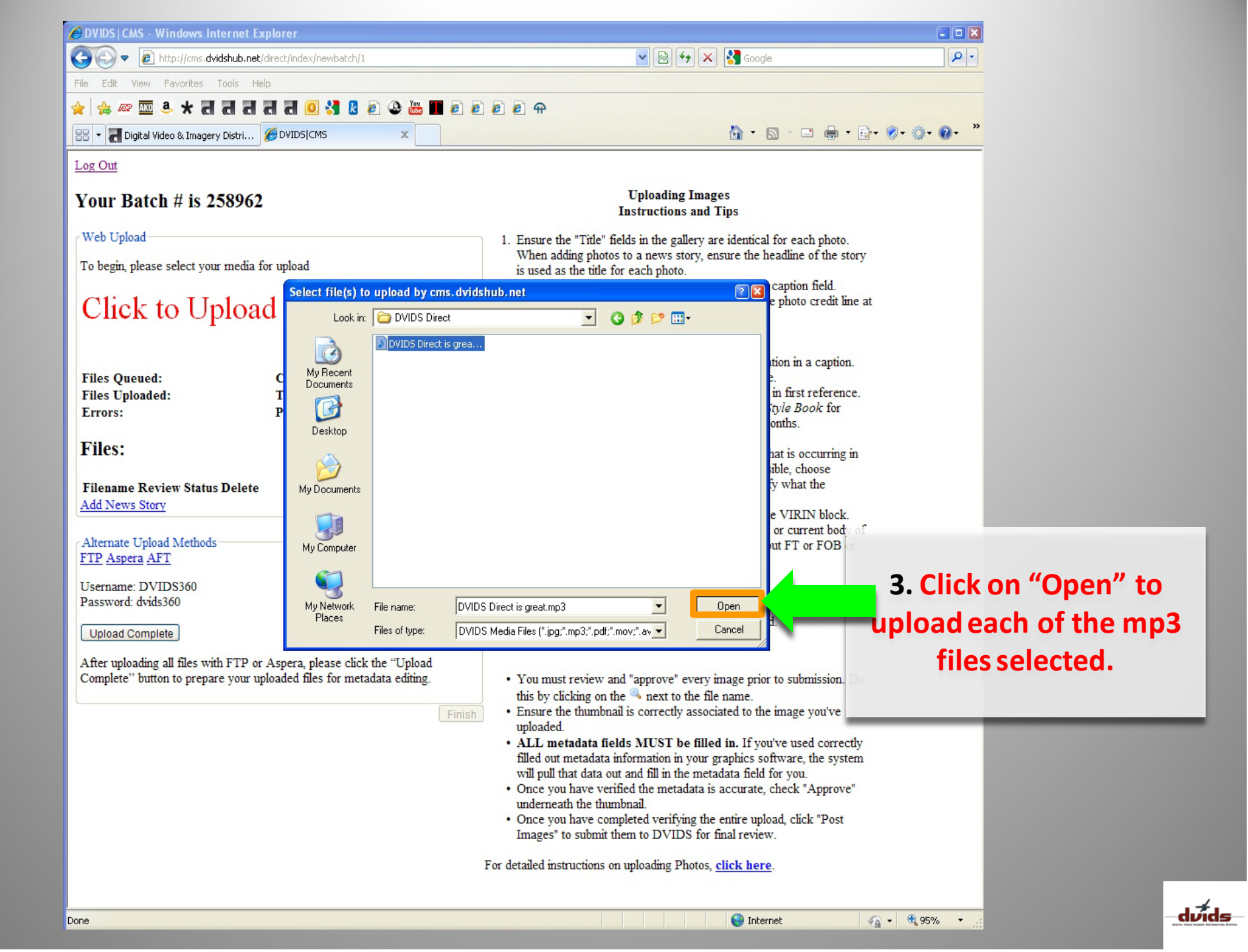

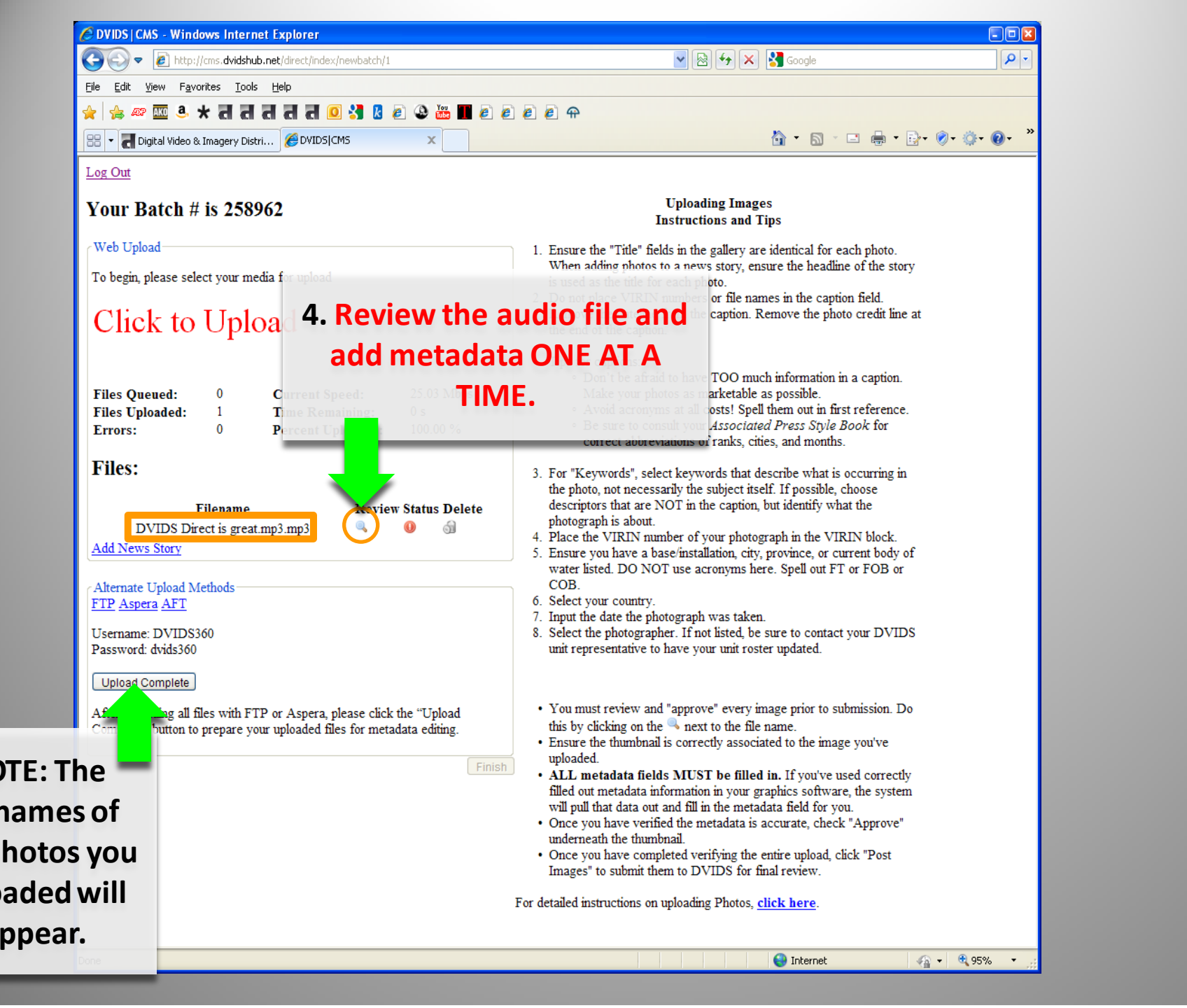

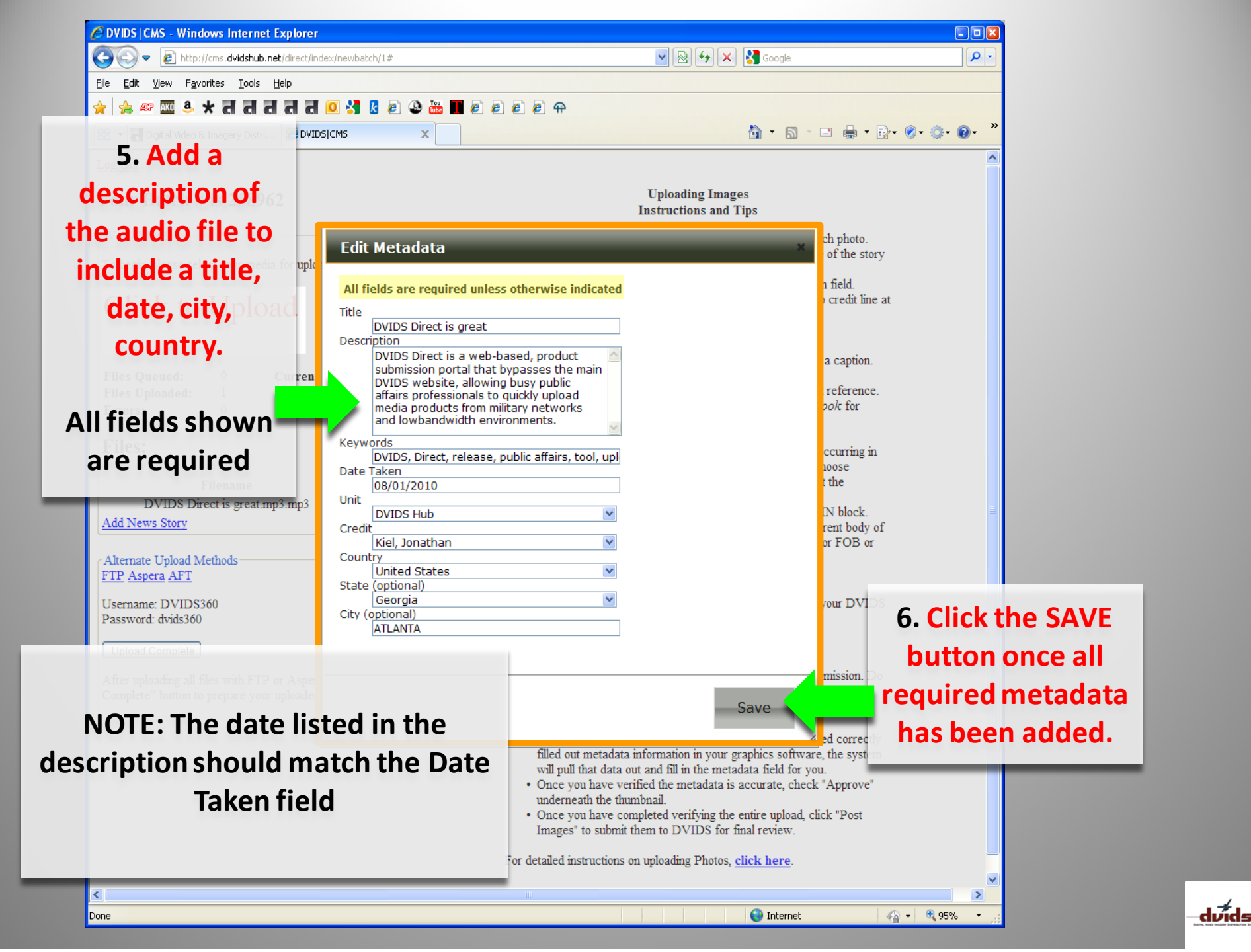

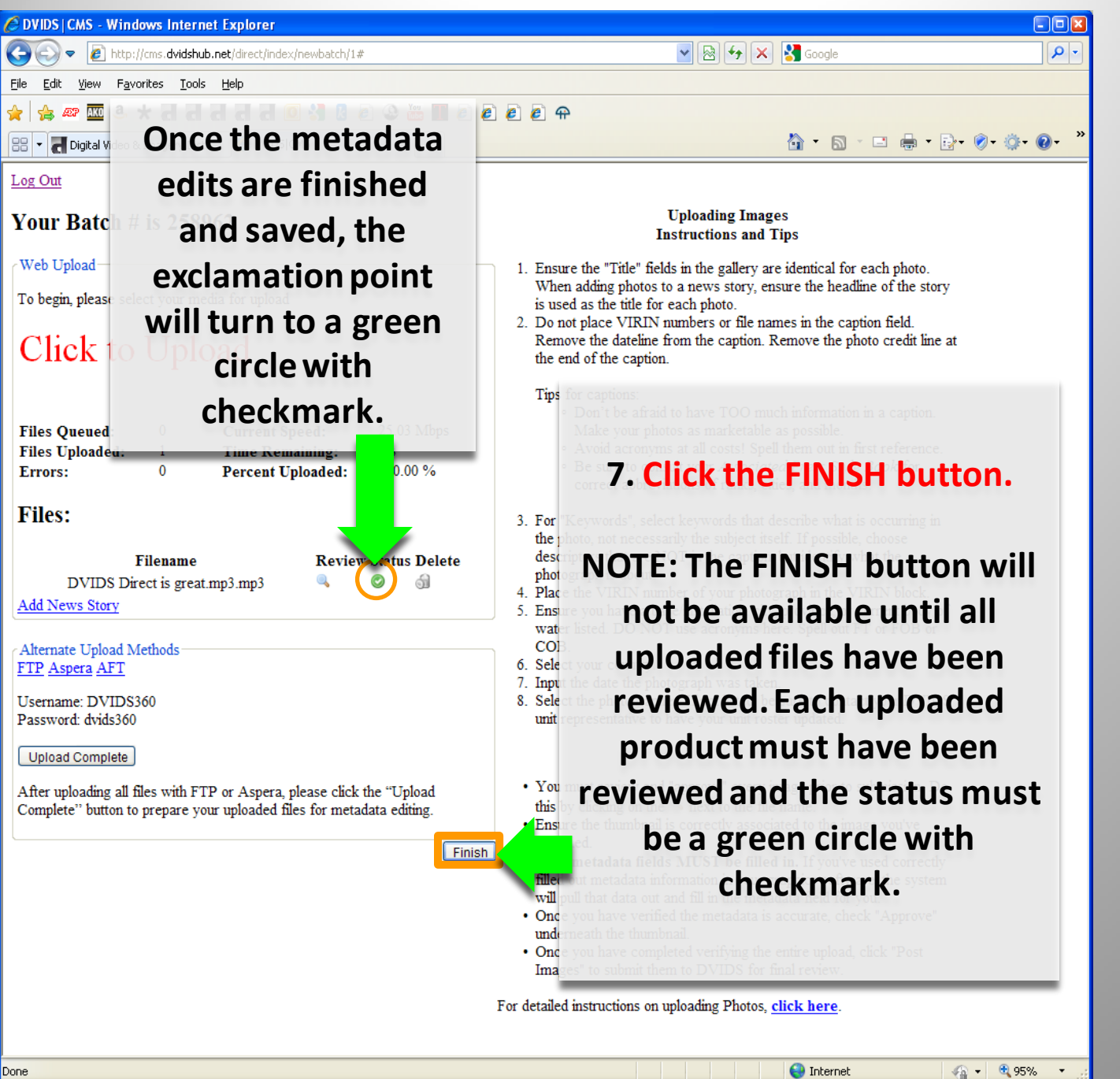

| OVIDSI CMS - Windows Internet Explorer                                                                                                    |                                           |                 |            |
|----------------------------------------------------------------------------------------------------|-------------------------------------------|-----------------|------------|
|                                                                                                    |                                           |                 |            |
| File Edit View Eavorites Tools Help                                                                                                    |                                           |                 |            |
|                                                                                                    | 1 2 3 🚟 🔳 2 2 2 2                         |                 |            |
|                                                                                                    |                                           | 🏠 • 🔊 - 🗆 🖨 • 🛙 | }• ⊘• ⊚• » |
|                                                                                                    | DVIDSICMS                                 |                 | 2          |
| Log Out<br>New Batch                                                                                                    | http://cms.dvidshub.net/direct/closebatch |                 |            |
|                                                                                                    |                                           |                 |            |
| After clicking the finis<br>button, an e-mail will<br>be sent to the person<br>who uploaded the<br>material, which will<br>verify what was<br>uploaded.<br>Log out or Create a Ne<br>Batch. | w                                         |                 |            |
| Done                                                                                                    |                                           | Internet        | . ● 95%, • |

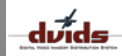

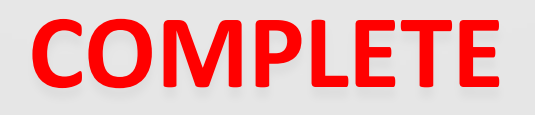

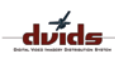